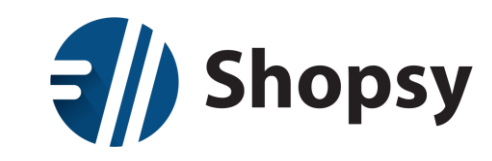

## Prenos iz SAOPnet POS v Shopsy

## 1. Registracija v Shopsy

Za uporabo Shopsy sistema je najprej potrebno izvesti registracijo preko spletnega portala <u>https://moj.shopsy.si</u> Na spletnem portalu vnesete podatke o vašem podjetju, ki jih sistem poišče v AJPES bazi ter določite uporabniško ime in geslo za prijavo. Po potrditvi registracije, vam sistem avtomatično pošlje potrditveni link na elektronski naslov, ki ste ga vpisali pri registraciji. Za aktiviranje vašega računa, morate potrditveni link potrditi (to lahko storite s klikom nanj ali pa ga kopirate v naslovno vrstico vašega brskalnika). Po potrditvi potrditvenega linka, vam sistem omogoči prijavo. Nato si namestite program Shopsy Davčna blagajna in Shopsy Office zaledna pisarna. Navodila za namestitev trgovinskega sistema Shopsy prejmete ob prijavi na voljo, su tudi na sledeči povezavi: <u>KLIKI</u>

## 2. Izvoz iz SAOPnet POS

- Prijavite se v zaledno pisarno na spletni strani www.saopnet.si, s klikom na gumb prijava
- Kliknite na ime organizacije ter nato na urejanje organizacije

| ର saopnet                 | =                                                                                     | Mojca Novak     FRIZERSKI SALON D.O.O. |
|---------------------------|---------------------------------------------------------------------------------------|----------------------------------------|
| Ø                         | Dobrodošili                                                                           | 8 Moj profil                           |
| 🖉 Artildi                 | 8 FRIZERSKI SALON D.O.O.                                                              | Szamenjaj organizacijo                 |
| 88 Predloge hitrih gumbov |                                                                                       | Codjava                                |
| 🖨 Načini plačila          | Za pričetek prodaje morate dodati artikle, nastaviti blagajnike in povezati blagajno. |                                        |
| 😫 Blagajniki              |                                                                                       |                                        |
| 🖵 Blagajne                |                                                                                       |                                        |
| Nastavitve tiskalnikov    |                                                                                       |                                        |
| Dnevniki                  |                                                                                       |                                        |
| 🏦 🛛 Poslovni prostori     |                                                                                       |                                        |
| 🗐 Računi                  |                                                                                       |                                        |
|                           |                                                                                       |                                        |
|                           |                                                                                       |                                        |
|                           |                                                                                       |                                        |
|                           |                                                                                       |                                        |
|                           |                                                                                       |                                        |
|                           |                                                                                       |                                        |
|                           |                                                                                       |                                        |
|                           |                                                                                       |                                        |
|                           |                                                                                       |                                        |
| w 2019 - 340P 0.0.0.      | 20- 46-0 024-05400-074-05400-084                                                      |                                        |

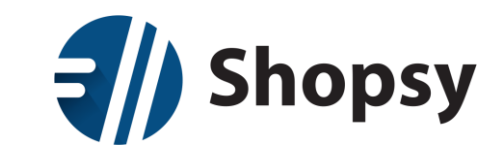

• Čisto spodaj kliknite na gumb: Izvoz vseh podatkov organizacije

|    | Ø saopnet              | ≡  |                                                                                                    |                                                         |                                                |                                                                            | 0 | Mojca Novak<br>FRIZERSKI SALON D.O.O. |
|----|------------------------|----|----------------------------------------------------------------------------------------------------|---------------------------------------------------------|------------------------------------------------|----------------------------------------------------------------------------|---|---------------------------------------|
|    | ē .                    |    | Nastavitve podatkov organizacije                                                                               |                                                         |                                                |                                                                            |   |                                       |
| 0  | Artikli                | පු | FRIZERSKI SALON D                                                                                              | 0.0.0.                                                  |                                                |                                                                            |   |                                       |
| 80 | Predloge hitrih gumbov |    |                                                                                                    |                                                         |                                                | AF 2 30.00 F 10                                                            |   |                                       |
| 8  | Načini plačila         |    | LJUBLJANA                                                                                                    | 1000                                                    |                                                | Slovenija                                                                  |   |                                       |
| ප  | Blagajniki             |    | ID za DDV *                                                                                                    |                                                         | Zavezanec za DD                                | v                                                                          |   |                                       |
| 묘  | Blagajne               |    | SI 12345678                                                                                                    |                                                         | Moje podjetje je                               | *<br>davčni zavezanec.                                                     |   |                                       |
| A  | Nastavitve tiskalnikov |    |                                                                                                    |                                                         | Urejanje statusa za DI<br>podatek, se za pomoč | VV je trenutno onemogočeno. Če želite spremeniti ta<br>obrnite na podporo. |   |                                       |
| -  | Descritti              |    | Davčno potrjevanje računov je omogoče                                                                          | no                                                      |                                                |                                                                            |   |                                       |
|    | Dhevniki               |    |                                                                                                    |                                                         |                                                |                                                                            |   |                                       |
| \$ | Poslovni prostori      |    | Število decimalnih mest cenika na blagaj                                                                       | ni:                                                     |                                                |                                                                            |   |                                       |
|    | Računi                 |    | 2<br>Ob prenosu cenika na blagajno se bodo na blagajno s                                                       | ihranile cene artiklov,                                 |                                                |                                                                            |   |                                       |
|    |                        |    | zaokrožene na vneseno število decimalnih mest.<br>Shrani                                                       |                                                         |                                                |                                                                            |   |                                       |
|    |                        |    | Povezava z miniMAX                                                                                             |                                                         |                                                |                                                                            |   |                                       |
|    |                        |    | Ključ:<br>Obb372f9-c003-4318-bbdf-012d0e521444<br>Vplšte za ključ v miniMAX, da bo miniMAX lahko bral p        | 6 ♥ Ponastavi ključ<br>–<br>odatke vaše organizacije, v | vaših artiklov in zaključnih                   | poročil gotovinske prodaje ter urejal artikle.                             |   |                                       |
|    |                        |    | Izvoz podatkov                                                                                                 |                                                         |                                                |                                                                            |   |                                       |
|    |                        |    | Izvoz vseh podatkov organizacije                                                                               | $\leq$                                                  |                                                |                                                                            |   |                                       |
|    |                        |    | Podatki so pripravljeni in si jih lahko prenesete s klik<br>Povezava do datoteke! Pripravljeno 20.05.2019 ob 1 | kom na spodnjo povezavo<br>6:13.                        | 0.                                             |                                                                            |   |                                       |
|    |                        |    |                                                                                                    |                                                         |                                                |                                                                            |   |                                       |

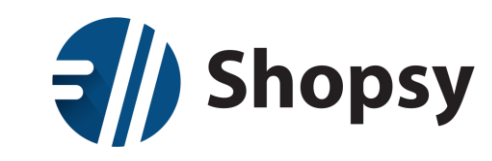

- Ko so podatki pripravljeni, se prikaže povezava do datoteke
- Kliknete na povezavo in datoteko shranite na lokalni disk
  - Kreirana bo zip mapa, znotraj katere je več datotek

| ଜ                 | saopnet          | =                                                                                                    |                                                                                            | 0 | Mojca Novak<br>FRIZERSKI SALON D.O.O. MN |
|-------------------|------------------|----------------------------------------------------------------------------------------------------|--------------------------------------------------------------------------------------------|---|------------------------------------------|
|                   |                  |                                                                                                    |                                                                                            |   |                                          |
| A stildi          |                  | Nastavitve podatkov organizacije                                                                                                    |                                                                                            |   |                                          |
| V Aruki           |                  | A FRIZERSKI SALON D.O.O.                                                                                                    |                                                                                            |   |                                          |
| 88 Predlog        | ge hitrih gumbov |                                                                                                    |                                                                                            |   |                                          |
| 🖯 Načini p        | plačila          | ID za DDV * Zavezane                                                                                                    | : za DDV                                                                                   |   |                                          |
| <b>8</b> Blagajni | iki              | SI 12345678 Moje pod                                                                                                    | etje je davčni zavezanec.                                                                  |   |                                          |
| 🖵 Blagajne        | e                | Urejanje stat<br>podstek, se s                                                                                                    | usa za DDV je trenutno onemogočeno. Če želite spremeniti ta<br>a pomoč obrnite na podporo. |   |                                          |
| 🖨 Nastavit        | itve tiskalnikov | Davčno potrjevanje računov je omogočeno                                                                                                    |                                                                                            |   |                                          |
| 🗐 Dnevnik         | ki               | število decimalnih mest cenika na blagajni:                                                                                                    |                                                                                            |   |                                          |
| 🚖 Poslovn         | ni prostori      | 2<br>Ob prenosu cenika na blagajno se bodo na blagajno shranile cene artiklov,<br>zaokrožene na vneseno število decimalnih mest.                                   |                                                                                            | _ |                                          |
| 🗐 Računi          |                  | Shrani                                                                                                    |                                                                                            |   |                                          |
|                   |                  | Povezava z miniMAX                                                                                                    |                                                                                            |   |                                          |
|                   |                  | Ključ:                                                                                                    |                                                                                            |   |                                          |
|                   |                  | 0bb372f9-c003-4318-bbdf-012d0e521446 C Ponastavi ključ                                                                                                    | rabili Jalia anen Jil anen ineka mendala ear uralal artikia                                |   |                                          |
|                   |                  | чраны и лушь т плітнеч, на их плітнечальки или ричина таки о дапалор, тилі в оног п<br>                                                                            | anjaruu bolon Soronune biogaĝe cer arejararave:                                            |   |                                          |
|                   |                  | Izvoz podatkov                                                                                                    |                                                                                            |   |                                          |
|                   |                  | Izvoz vseh podatkov organizacije                                                                                                    |                                                                                            |   |                                          |
|                   |                  | Podatki so pripravljeni in si jih lahjen povezete s <mark>ukom na snodoje pove</mark> ravo.<br><del>Povezava do datoteke</del> l na ovjetjeno 20.05.2019 ob 16:13. |                                                                                            |   |                                          |
| © 2015 - 5        | SAOP d.o.o.      |                                                                                                    |                                                                                            |   |                                          |

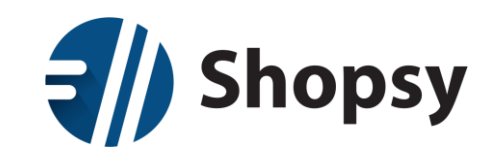

## 3. Uvoz v Shopsy

- Brezplačen vtičnik SAOP uvoz moramo imeti aktiviran, to naredimo na www.moj.shopsy.si
  - o Izberemo moj račun → Nastavitev računa:

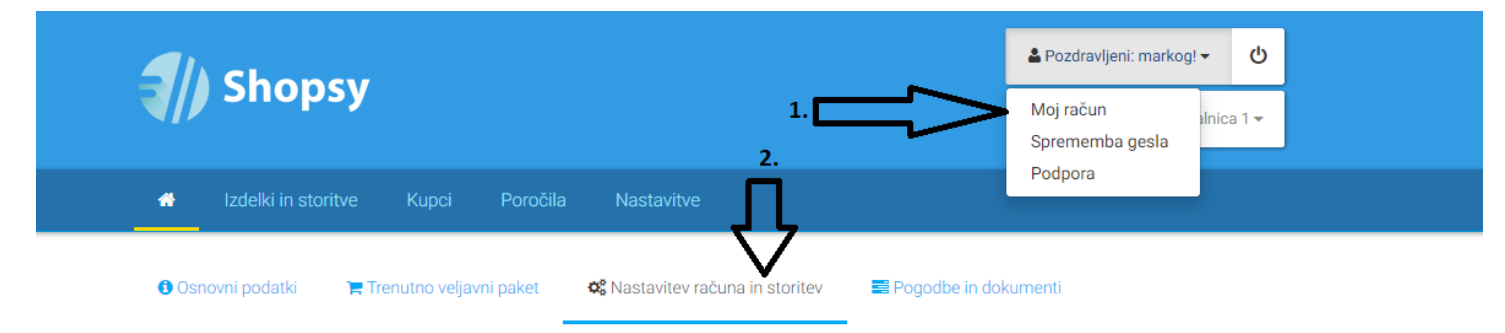

○ Se premaknemo do razdelka dodatki in razširitve (vtičniki) → Shopsy office

| Android POS Win POS Shopsy Office                |    |                                    |
|--------------------------------------------------|----|------------------------------------|
| Gotovinski računi (različica: 1.0.0.0)           |    | Posodobi Izbirši<br>Brezplačno     |
| Izvoz dokumentov (raziičica: 1.0.1.0)            |    | Posodobi Izbirši<br>Brezplačno     |
| Koledar (različica: 1.0.0.0)                     |    | Posodobi Izbicli<br>3,00 EUR/mesec |
| Prenos v finance (Minimax) (raziličica: 1.0.0.0) |    | Posodobi Izbinši<br>Brezplačno     |
| Prenos v finance (Opal) (različica: )            |    | Posodobi Izbirši<br>5,00 EUR/mesec |
| SAOP incialni uvoz                               | 2. | Namesti<br>Brezplačno              |

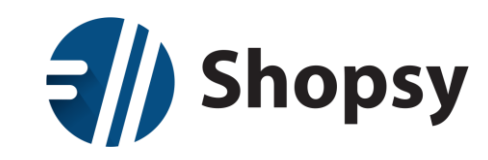

• Premaknemo s še nižje in izberemo DA in kliknemo na spremeni paket / naročnino

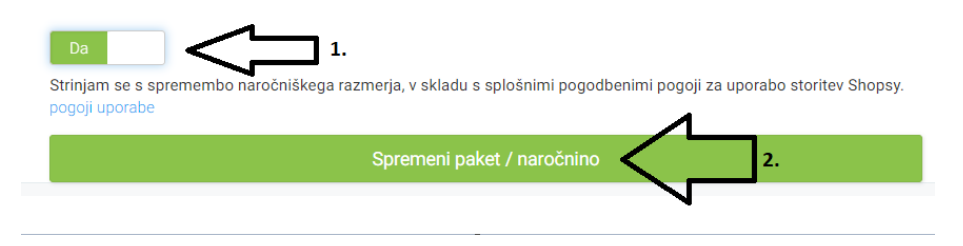

- Odpremo Shopsy zaledno pisarno, če nimate nameščene Shopsy zaledne pisarne jo namestimo., to naredimo tako:
  - S svojim uporabniškim imenom in geslom se prijavimo na www.moj.shopsy.si
  - Izberemo Moj račun → Programi in nadgradnje → Shoppsy office

|                               |                               |                       |                   |                                                        |                 | - |
|-------------------------------|-------------------------------|-----------------------|-------------------|--------------------------------------------------------|-----------------|---|
|                               |                               |                       |                   | 🚢 Pozdravljeni: markog                                 | gi <b>▼ (</b> U |   |
| Shopsy                        |                               | 1.                    | $\exists >$       | <ul> <li>Moj račun</li> <li>Sprememba gesla</li> </ul> | olnica 1 🔻      |   |
| 🖶 Izdelki in storitve K       |                               |                       |                   | Podpora                                                |                 |   |
|                               |                               |                       |                   |                                                        |                 |   |
| 🔁 Osnovni podatki 🛛 🗮 Frenuti | o veljavni paket og Nastavite | iv racuna in storitev | E Pogodbe in doku |                                                        |                 |   |
| 🛓 Programi in nadgradnje      | 2.                            |                       |                   |                                                        | 🗲 Nazaj         |   |
| 🛓 Programi in nadgradnje      |                               |                       |                   |                                                        |                 |   |
|                               |                               |                       |                   |                                                        |                 |   |
| Aplikacije za prenos          |                               |                       |                   |                                                        |                 |   |
|                               |                               |                       |                   |                                                        |                 |   |
|                               | 1                             |                       |                   |                                                        |                 |   |
| TT.                           |                               |                       |                   |                                                        | 1               |   |
| AndroidPOS                    | v                             | VinPOS                |                   | Shopsy Office                                          | <               |   |
| Shopsy.apk                    | WinPos                        | sClientSetup.exe      |                   | WpfClientSetup.exe                                     |                 |   |

• Po končanem prenosu, prenešeno datoteko zaženete, da bo na vašo napravo namestila program ShopsyOffice.

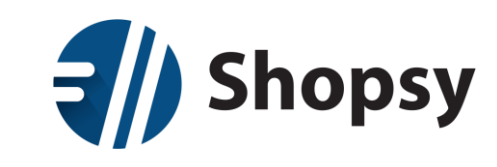

- Po namestitvi se v program prijavite z e-naslovom in svojim geslom, ki ga uporabljate v spletnem portalu.
- Razpakiramo zip datoteko ki smo jo izvozili iz SAOPnet POS in vsebino shranimo v lokalno mapo
- Kliknemo na Orodja → SAOP Uvoz → Naloži datoteko
  - V razpakirani lokalni mapi izberemo datoteko, ki ima v imenu »...static.txt«

| Shopsy                 | Poslovalnica 1 NASLOV LJUBLJANA                                                             | Pozdravljeni: markog & ▲ ○ 22 maj 09:23 - ☞ × |
|------------------------|---------------------------------------------------------------------------------------------|-----------------------------------------------|
| ≡                      | 🕋 🗙 Poročila 🗙 SAOP uvoz                                                                    |                                               |
| MOJA TRGOVINA          |                                                                                             |                                               |
| PRODAJA                | Izvoz podatkov iz sistema SAOP<br>Podatke iz sistema SAOP izvozite v datoteko. Priporočamo, |                                               |
| NABAVA                 | da pred uvozom v sistemu Shopsy odstranite vse blagajne,<br>artikle in komitente.           |                                               |
| UPRAVLJANJE ZALOG      | Naloži datoteko izvoženo iz sistema SAOP                                                    |                                               |
| POROČILA               | računalniku in izberite 'Potrdi'.                                                           |                                               |
|                        |                                                                                             |                                               |
| > ETIKETE<br>> KOLEDAR | Uporabniki                                                                                  | /                                             |
| > IZVOZ DOKUMENTOV     | Poslovalnice                                                                                | /                                             |
| GOTOVINSKI RAČUNI      | Izdelki in storitve                                                                         | /                                             |
| > PRENOS V FINANCE     | Blagajne                                                                                    | /                                             |
|                        | Načini plačil                                                                               | /                                             |
|                        | Komitenti                                                                                   |                                               |
|                        |                                                                                             |                                               |
|                        |                                                                                             |                                               |
|                        |                                                                                             |                                               |
|                        |                                                                                             |                                               |
|                        |                                                                                             |                                               |
|                        |                                                                                             |                                               |
|                        |                                                                                             |                                               |
|                        |                                                                                             |                                               |

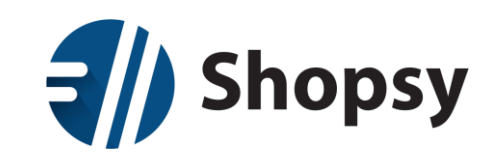

- Na lokalnem disku Izberemo datoteko, ki smo jo prej izvozili iz SAOPnet POS in kliknemo Odpri
- Vsak šifrant pregledamo, in po potrebi izpolnimo manjkajoče podatke

| $\mathbb{I}$ | Sho                  | ps                                                                                                    | у           | Poslova              | valnica 1 NASLOV LJUBLJANA |                                                           |          |         |               |                                                                                       | LPozdravljeni: markog                          | ቀ 💧 o                         | 22 maj ( | 09:32  | _ @ |
|--------------|----------------------|----------------------------------------------------------------------------------------------------|-------------|----------------------|----------------------------|-----------------------------------------------------------|----------|---------|---------------|---------------------------------------------------------------------------------------|------------------------------------------------|-------------------------------|----------|--------|-----|
|              | *                    | ×                                                                                                    | Poročila    | × SAO                | OP uvoz                    |                                                           |          |         |               |                                                                                       |                                                |                               |          |        |     |
|              |                      | Izvoz podatkov iz sistema SAOP         Podatke iz sistema SAOP zvoztra v datoteko. Priporočamo, da pred vuzorn v sistemu Shopsy odstranite vse blagajne, artikle in komitente.         Izberite "Naloži datoteko izvoženo iz sistema SAOP         Izberite "Naloži datoteko", nato izberite datoteko na vašem računalniku in izberite "Potrdi". |             |                      |                            |                                                           |          |         |               |                                                                                       |                                                |                               |          |        |     |
|              |                      |                                                                                                    |             |                      |                            |                                                           |          |         |               |                                                                                       |                                                |                               |          |        |     |
| l            | Up                   | porab                                                                                                    | oniki       |                      |                            |                                                           |          |         |               |                                                                                       |                                                |                               |          |        | 1   |
|              | Ur<br>Oz             | porab<br>maka                                                                                                    | oniki<br>1  | Up                   | porabniško ime             | Prikazno ime                                              | E naslov | Telefon | Tuj državljan | Uporabniška skupina                                                                   | Davčna št.                                     | Geslo                         |          | Status | 1   |
|              | Ur<br>Oz<br>B'       | porab<br>maka<br>1                                                                                                    | oniki<br>1  | Up<br>B1             | porabniško ime<br>31       | Prikazno ime<br>Blagajnik 1                               | E naslov | Telefon | Tuj državljan | Uporabniška skupina<br>SKUPINA UPORABNI 💙                                             | Davčna št.<br>10129847                         | Geslo<br>1111                 |          | Status | -   |
|              | Ur<br>Oz<br>B'       | porab<br>maka<br>1                                                                                                    | oniki       | Up<br>B1<br>B2       | porabniško ime<br>11       | Prikazno ime<br>Blagajnik 1<br>Blagajnik 2                | E naslov | Telefon | Tuj državljen | Uporabniška skupina<br>SKUPINA UPORABNI 💙<br>SKUPINA UPORABNI 💙                       | Davčna št.<br>10129847<br>10129847             | Geslo<br>1111<br>2222         |          | Status |     |
|              | Up<br>Oz<br>B:<br>B: | norab<br>maka<br>1<br>2<br>3                                                                                                    | peniki<br>1 | Up<br>B1<br>B2<br>B3 | porabniško ime<br>i1       | Prikazno ime<br>Blogajnik 1<br>Blogajnik 2<br>Blogajnik 3 | E naslov | Telefon | Tuj državljan | Uporabniška skupina<br>SKUPINA UPORABNI V<br>SKUPINA UPORABNI V<br>SKUPINA UPORABNI V | Davčna št.<br>10129847<br>10129847<br>10129847 | Geslo<br>1111<br>2222<br>3333 |          | Status |     |

• Ko smo prepričani, da želimo uvoziti podatke, kliknemo uvozi (uporabnike, poslovalnice, izdelke, storitve,...)

|        | 1 |
|--------|---|
| Status |   |
| ~      | - |
| ~      | • |
| ~      | - |
|        | - |

• Ko je šifrant uspešno uvožen se pri statusu izpiše zelena kljukica